www.sinotrade.com.tw 0800-038123

電子交易 領先升級

# 報價:1111加權指數走勢

| _      |                 | - V                                    | 185                                                                                                    |                                                                                                    |                                                                                                    |                                                                                                    |                                                                                                    |
|--------|-----------------|----------------------------------------|----------------------------------------------------------------------------------------------------|----------------------------------------------------------------------------------------------------|----------------------------------------------------------------------------------------------------|----------------------------------------------------------------------------------------------------|----------------------------------------------------------------------------------------------------|
|        | 指數              | 8586.40                                | 湯鉄 4                                                                                                    | 139.37                                                                                                    | 開盤                                                                                                    | 84                                                                                                    | 99.23                                                                                                    |
| ~      | 即收              | 8447.03                                | 最高                                                                                                    | 8590.63                                                                                                    | 最低                                                                                                    | 84                                                                                                    | 99.23                                                                                                    |
|        | 不含。             | 2.1                                    |                                                                                                    |                                                                                                    |                                                                                                    |                                                                                                    |                                                                                                    |
|        | 指數              | 7283.51                                | 潮鉄 🔺                                                                                                    | 119.52                                                                                                    | 開盤                                                                                                    | 72                                                                                                    | 09,46                                                                                                    |
|        | 作收              | 7163.99                                | 最高                                                                                                    | 7286.30                                                                                                    | 最低                                                                                                    | 72                                                                                                    | 09.46                                                                                                    |
| _      | 總成3             | ž,                                     |                                                                                                    |                                                                                                    | 得跌                                                                                                    | 家數                                                                                                    |                                                                                                    |
|        | 金額              | 1319.15                                | 億                                                                                                    | 4.96                                                                                                    | 1                                                                                                    | 510                                                                                                    | - 45                                                                                                    |
|        | 張数              | 4,540,618                              | 5.22                                                                                                    | 12,528                                                                                                    | 鉄                                                                                                    | 78                                                                                                    | 5                                                                                                    |
|        | 筆款              | 870,275                                | -                                                                                                    | 5,044                                                                                                    | 4                                                                                                    | 44                                                                                                    | 7                                                                                                    |
|        | 大盤              | 於實委實                                   |                                                                                                    |                                                                                                    | 定盤                                                                                                    | 委員委                                                                                                    | 實.                                                                                                    |
|        | 9月              | 読載で                                    | 7,119,85                                                                                                    | 7.76                                                                                                    | 安耳                                                                                                    | 景 13                                                                                                    | 9,483                                                                                                    |
|        | 28              |                                        | 917,810                                                                                                    |                                                                                                    | <b>75</b>                                                                                                    |                                                                                                    | 3,310                                                                                                    |
|        | 20 m            |                                        | 901.44                                                                                                    | 0.00                                                                                                    | の世                                                                                                    | * *                                                                                                    | 5 131                                                                                                    |
|        | 1.00            |                                        | 071/44                                                                                                    |                                                                                                    | L A A                                                                                                    | -                                                                                                    | 791.71                                                                                                    |
| 100.00 |                 |                                        |                                                                                                    |                                                                                                    |                                                                                                    | _                                                                                                    |                                                                                                    |
| 50.00  |                 |                                        | _                                                                                                    |                                                                                                    |                                                                                                    |                                                                                                    | .00%                                                                                                    |
|        |                 |                                        |                                                                                                    |                                                                                                    | _                                                                                                    | p                                                                                                    | .00%                                                                                                    |
| H 0.00 | 水               | 食苗                                     | 1 訪                                                                                                    | 機造                                                                                                    | 营                                                                                                    | 金                                                                                                    |                                                                                                    |
|        | 1 3             | 6                                      | 語                                                                                                    | 電影                                                                                                    | 热                                                                                                    | 題                                                                                                    |                                                                                                    |
|        | 259             | , ,,,,,,,,,,,,,,,,,,,,,,,,,,,,,,,,,,,, | ર ઝર                                                                                                    | 观观                                                                                                    | - 28                                                                                                    | 飛                                                                                                    |                                                                                                    |
|        | 100.00<br>50.00 |                                        | 100.00<br>第20 支援第数<br>第30.275<br>第47.03<br>77含金融<br>指数 7283.51<br>第47.03<br>77含金融<br>指数 7283.51<br>第47.04<br>783<br>783<br>4,540,618<br>筆数 4,540,618<br>筆数 4,540,618<br>筆数 4,540,618<br>筆数 4,540,618<br>筆数 4,540,618<br>筆数 570,275<br>大陸委員委数<br>委員等数<br>委員等数<br>委員等数<br>委員等数<br>委員等数<br>委員等数<br>50.00<br>0.00<br>水 食 里<br>第 項 第 第<br>第 項 第 第<br>第 項 第 第 | 市政 8447.03 表示 市政 8447.03 表示 市政 8447.03 表示 市政 8447.03 表示 市政 7163.99 表示 市政 7163.99 表示 市政 7 | 日本 555-40 (2005-40) (2005-40) (2005-40 | 王敬秋 856.40 漫歌 4 139.27 開盤 野牧 2447.03 最高 6390.63 最低 下含金融 指数 728.35 1 漫歌 4 119.52 開盤 ぞう 2 2 12.55 世代文 776.3.99 長添 728.65.03 最低 市代文 776.3.99 長添 728.65.03 最低 市代文 776.3.99 長添 728.65.03 最低 市代文 776.3.99 長添 728.65.03 最低 市代文 776.3.99 長添 728.65.03 最低 市代文 776.3.99 長添 728.65.03 最低 市代文 776.3.99 長添 728.65.03 最低 市代文 776.3.99 長添 728.65.03 最低 市代文 778.59 長添 市代文 778.59 長添 市代文 778.59 長示 市代文 778.59 長示 市代文 778.59 長示 市代文 778.59 長示 市代文 778.59 長示 市代文 778.59 長示 市代文 778.59 長示 市代文 778.59 長示 市代文 778.59 長示 市代文 778.59 長示 市代文 778.59 長示 市代文 778.59 長示  市代文 778.59 長示  市代文 778.59 長示   10.50 長示   10.50 長示   10.50 長示   10.50 長元   10.50 長示   10.50 長元   10.50 長元   1 | 田敷 355 40 漫画 4193 37 開墾 84 Fi 20 37 開墾 84 Fi 20 37 開墾 84 Fi 20 37 開墾 84 Fi 20 37 開墾 84 Fi 20 37 開墾 84 Fi 20 37 開墾 84 Fi 20 37 開墾 84 Fi 20 37 開墾 84 Fi 20 37 開墾 84 Fi 20 37 開墾 84 Fi 20 37 開墾 74 Fi 20 37 用型 74 Fi 20 37 用型 75 Fi 20 37 Fi 20 37 Fi 20 |

# 【如何進入此書面】

- 1 主丁旦列的視窗搜尋器直接輸入【1111】。
- 2. 點擊主選單【證券專區】 ⇒【報價】 ⇒【大盤及類股行情】 ⇒【1111加權指數走 勢】。

# 【書面説明】

- 1. 加權指數圖形走勢與成交量顯示。
- 2. 上市與上櫃指數資訊切換顯示。
- 3. 上市/櫃指數、成交金額、漲跌家數與委買委賣資訊。
- 4. 主要類股漲跌幅。

# 【操作説明】

- 1. 點擊 ●上市 ○上櫃 可切換顯示上市/上櫃資訊。
- 2. 點擊[ + ][ ]可放大與縮小圖形走勢。
- 3. [ ] ]、[ ] ]與[ ]] ] 可畫出垂直、水平或十字線,方便您查詢各時間之指數與 成交金額,您也可使用[ ]依自己需求畫輔助線。
- 4. 🗾 可切換劃線的粗細, 🚺 為顏色的設定,您可自由改變設定。
- 5. 4 14 14 14-14 【圖形區間控制器】與 [1] + 1 [4] = [6] 全國控

制器】的詳細操作説明請參考使用手冊第17頁圖示與工具説明。

# 報價:1113類股即時行情

| 規则王郎       |          |        |       |         |       |     | (IRC>C2 | 至國中口 | 11E/G)  | 2      |
|------------|----------|--------|-------|---------|-------|-----|---------|------|---------|--------|
| 股票         | 指數       | 湯鉄     | 潮鉄幅   | 成交張量    | 成交總金額 | 識   | 瀑停      | 鉄    | 跌停      | 平      |
| ton 🏼 🔼    | 8,023.12 | 30.72  | 0.42% | 194,009 | 30.07 | 390 | 5       | 00   | - 3     | Z      |
| 化學工業       | 102.27   | ▲ 0.97 | 0.95% | 1,816   | 0.51  | 11  |         | 3    |         |        |
| 生技醫療       | 71.76    | ▲ 0.67 | 0.94% | 258     | 0.08  | 9   | - 1     | 1    | -       |        |
| 水泥類        | 146.70   | ▲ 0.29 | 0.19% | 850     | 0.37  | 3   | -       | -    | 5 - S - |        |
| 食品類        | 609.57   | ▲ 9.62 | 1.60% | 1,177   | 0.38  | 13  |         |      | -       |        |
| 塑膠類        | 241.63   | ▲ 1.29 | 0.53% | 1,488   | 0.49  | 15  |         | 2    |         |        |
| 紡織類        | 396.85   | 1.19   | 0.30% | 689     | 0.14  | 21  | 1.1     | 2    |         | 1      |
| 電機類        | 90.39    | ▲ 0.16 | 0.17% | 601     | 0.15  | 15  |         | - 4  |         |        |
| 電設電燈       | 56.29    | 0.35   | 0.62% | 831     | 0.11  | 7   | 1       | 1    |         |        |
| 玻璃類        | 64.15    | ▲ 1.07 | 1.69% | 181     | 0.04  | 3   |         | 1    |         |        |
| 遺紙類        | 172.75   | ▲ 1.19 | 0.69% | 454     | 0.07  | 4   | -       | -    | -       |        |
| (貿易百貨):0.0 | 0%       |        | h.,   |         | -11.  |     |         |      |         | l<br>l |
|            |          |        |       |         |       |     |         |      |         | -      |

# 【如何進入此畫面】

1. 主工具列的視窗搜尋器直接輸入【1113】。

 2. 點擊主選單【證券專區】 ○【報價】 ○【大盤及類股行情】 ○【1113類股即時行 情】。

#### 【畫面説明】

1. 加權指數與各類股的指數、漲跌、成交金額、漲跌平盤家數等資訊顯示。

2. 加權指數與各類股的漲跌幅度圖形顯示。

#### 【操作説明】

1. 「類別」為下拉式視窗選單,可切換顯示上市與上櫃。説明如下圖:

| 類別      | 全部 | - |        |
|---------|----|---|--------|
| 脹       | 全部 |   | 指數     |
| 加權      | 上市 |   | 5,911. |
| 水泥類     | 上櫃 |   | 60.    |
| 食品類     |    |   | 273.   |
| 出身 的现象者 |    |   | 1.40   |

 您可移動滑鼠游標停留在欄位標題上,按住滑鼠左鍵不放,可直接拖拉搬移欄位, 自由變更排列顯示之順序。

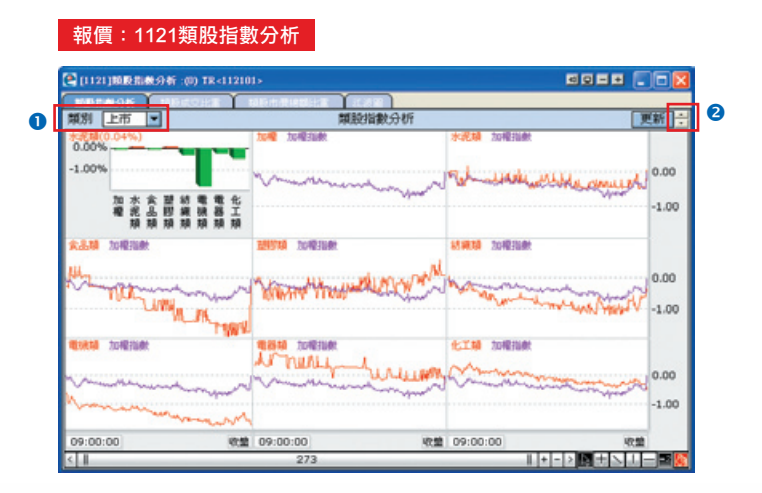

#### 【如何進入此畫面】

1. 主工具列的視窗搜尋器直接輸入【1121】。

2. 點擊主選單【證券專區】 ⊃【報價】 ⊃【大盤及類股行情】 ⊃【1121類股指數分析】。

## 【畫面説明】

同時提供9個視窗顯示加權指數與主要類股的疊圖走勢比較分析及漲跌幅比較分析。

# 【操作説明】

- 1.「類別」為下拉式視窗選單,可切換顯示上市與上櫃。
- 2.[ ]可上下頁切換顯示。
- 3.點擊[ + ][ ]可放大與縮小圖形走勢。
- 4.[ ] ]、[ ] 與[ ]] ] □ 畫出垂直、水平或十字線,方便您查詢各時間之指數與 成交金額,您也可使用[ ]] ] 依自己需求畫輔助線。
- 5. 💶 可切換劃線的粗細, 🚺 為顏色的設定,您可自由改變設定。

控制器】的詳細操作説明請參考使用手冊第17頁圖示與工具説明。

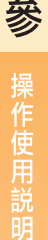

# 類股量價分析:1124江波圖

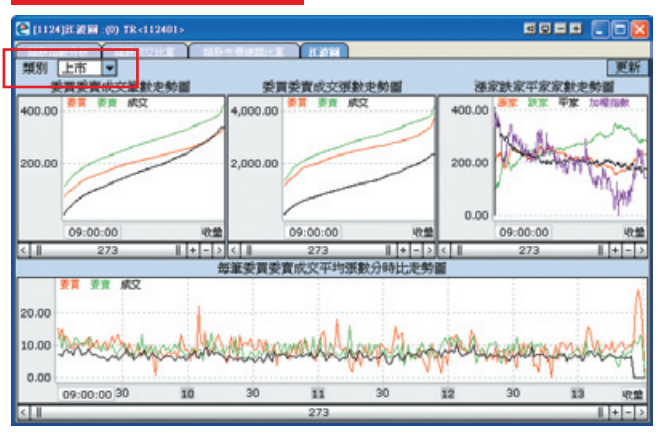

#### 【如何進入此書面】

1. 主工具列的畫面搜尋器直接輸入【1124】。

2. 點擊主選單【證券專區】 ⇒ 【報價】 ⇒ 【大盤及類股行情】 ⇒ 【1124江波圖】。

# 【書面説明】

1. 委買委賣成交筆數走勢圖。

- 2. 委買委賣成交張數走勢圖。
- 3. 漲家跌家平家家數走勢圖。

4. 每筆委買委賣成交平均張數分時比走勢圖。

# 【操作説明】

- 1. 類別為下拉式視窗選單,可切換顯示上市與上櫃。
- 2. 點擊「+」及「-」,可以增減顯示資料的筆數,控制圖形顯示的期間長短。
- 3. 點選「 < 」及「 🔉 」,可以左右移動圖形顯示資料的時間區間。
- 4. 【圖形區間控制器】的詳細操作説明請參考使用手 冊17百圖示與丁具説明。